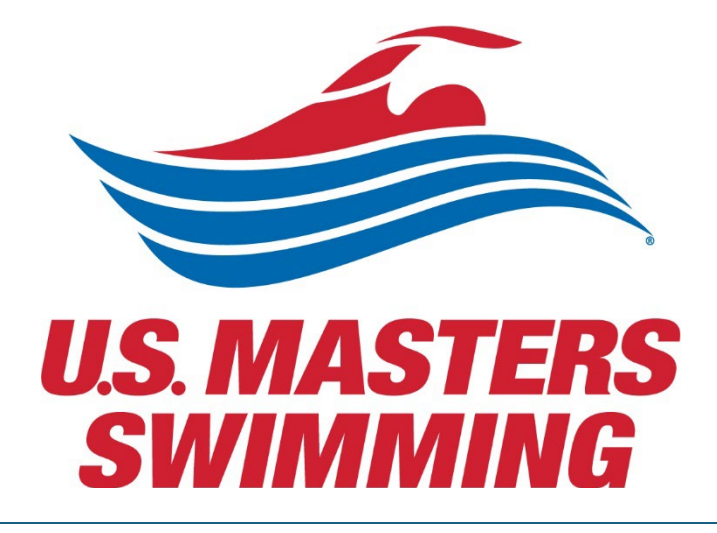

# 2024 USMS ANNUAL MEETING

Virtual Participation Guide for Delegates

SEPTEMBER 13, 2024 U.S. MASTERS SWIMMING zoom

# Contents

| Welcome to the 2024 Annual Meeting2                       |
|-----------------------------------------------------------|
| Zoom Personal Account Setup                               |
| Customizing your profile3                                 |
| Checking for Zoom Updates5                                |
| Meetings held in conjunction with the Annual Meeting6     |
| Virtual Calendar6                                         |
| Committee Meeting Registrations Links7                    |
| House of Delegates Sessions and Legislative Open Forums12 |
| Legislative Open Forum Registration Links12               |
| House of Delegates Registration Links13                   |
| House of Delegates Administrative Policies14              |
| Speaking at the microphone14                              |
| Chat15                                                    |
| Closed Captioning15                                       |
| Recordings16                                              |
| Livestreaming16                                           |
| Voting17                                                  |
| Legislative Proposals17                                   |
| Elections17                                               |
| Still have questions?                                     |

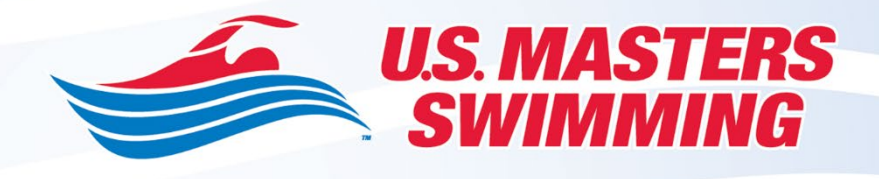

# Welcome to the 2024 Annual Meeting

Dear USMS Delegate,

Thank you for agreeing to participate in the 2024 U.S. Masters Swimming Annual Meeting. Your willingness to serve and the input you offer are much appreciated.

It is recommended that you review the sections of the annual meeting packet, which is available on the <u>2024 USMS Annual Meeting page</u>.

Important information includes the schedule, zoom registration links, national committee reports, proposed amendments, and more.

The most important element in making our annual meeting effective is delegates being thoroughly prepared. We encourage you to stay connected through the <u>USMS Community: Annual Meeting</u> forum for important updates and announcements.

Thank you for all that you do for U.S. Masters Swimming!

---

Jessica Reilly Senior Director, Business Operations <u>U.S. Masters Swimming</u> | (o) 941-556-6275 Facebook | Instagram | Twitter | YouTube

# Zoom Personal Account Setup

Zoom's Help Center has a library of tutorials with in depth information, for more details visit the Zoom Getting Started page. In addition, their Zoom Meetings Training Reference Guide.pdf is helpful

If you have not yet setup your Zoom user account, follow these steps:

- Start on the Zoom home page: <u>https://zoom.us/</u>
- Select the "Sign up, it's free" option
- Follow the steps to create and activate your account.

### Customizing your profile

Your Zoom profile allows you to update your user information, including your name, profile picture, email address, and more. To access your Zoom profile, sign in to the Zoom web portal and select <u>Profile</u>.

- <u>Profile Picture:</u> To add or change your profile picture, scroll your mouse over the image until you see the pencil icon.
  - If you have uploaded a profile picture and it may not be appearing in a meeting or webinar -- This could be because you aren't logged in to Zoom when you join a meeting. Sometimes, you're logged into your account from the browser and not from the app or vice versa.
    - To fix it, you need to sign into your Zoom account before joining a meeting. The trick is to keep your account logged in and enable Stay signed in for both the Zoom website and apps before you join a meeting.
- <u>Display Name</u>: Please use your first and last name as your display name, not a username/nickname while participating. This will allow the host to identify you easily and accurately during the meeting.

| PERSONAL                                       |                                                                                                    |
|------------------------------------------------|----------------------------------------------------------------------------------------------------|
| When you join meetings, webin                  | nars, chats or channels hosted on Zoom, your profile information, including your name and profile picture, may be visible to   |
| Home other participants or members.            | . Your name and email address will also be visible to the account owner and host when you join meetings, webinars, chats or    |
| channels on their account while<br>and others. | e you're signed in. The account owner and others in the meeting, webinar, chat or channel can share this information with apps |
| Fine                                           |                                                                                                    |
|                                                |                                                                                                    |
|                                                | First Name Last Name                                                                                                    |
|                                                | Jessica                                                                                                    |
|                                                |                                                                                                    |
|                                                | Display Name                                                                                                    |
|                                                |                                                                                                    |
|                                                | Jessica Reilly                                                                                                    |
|                                                | Enter a name (e.g. your first name, full name, or                                                                              |
|                                                | nekname) that will be shown to others on 200m                                                                                  |
|                                                | Name Pronunciation                                                                                                    |
|                                                |                                                                                                    |
|                                                |                                                                                                    |
|                                                | Enter the phonetic spelling of your name to be displayed                                                                       |
|                                                |                                                                                                    |
|                                                | Pronouns ⑦                                                                                                    |
|                                                |                                                                                                    |
|                                                | Line you pronouns                                                                                                    |
|                                                | How would you like to share your propouns?                                                                                     |
|                                                |                                                                                                    |
|                                                | Select an option V                                                                                                    |
|                                                | Pronouns are always visible to your contacts on your<br>profile card                                                           |
|                                                | P 10                                                                                                    |
|                                                | Location                                                                                                    |
|                                                | e.g. San Jose                                                                                                    |
|                                                |                                                                                                    |
|                                                | Company                                                                                                    |
|                                                | Company/Organization Name                                                                                                    |
|                                                |                                                                                                    |
|                                                | Department                                                                                                    |
|                                                | e a Product                                                                                                    |
|                                                | e.g. Houdet                                                                                                    |
|                                                | loh Title                                                                                                    |
|                                                |                                                                                                    |
|                                                | e.g. riouuci managei                                                                                                    |
|                                                | Harris                                                                                                    |
|                                                | Mistrager                                                                                                    |
|                                                | Enter Manager's name or email                                                                                                  |
|                                                |                                                                                                    |
|                                                | Save Cancel                                                                                                    |

# Checking for Zoom Updates

Ensure you're operating on the most current version of Zoom:

| zoom<br>Workplace < > ① Q Search | Ctrl+F Home   | □1<br>Meetings Tea | 兄 ①<br>am Chat Schedu | ler Whiteboards | ···· ⑦<br>More                                | 4 🖱 📢           | <b>*1</b> - □ ×        |
|----------------------------------|---------------|--------------------|-----------------------|-----------------|-----------------------------------------------|-----------------|------------------------|
|                                  |               |                    |                       |                 | Jessica Reilly<br>jre***@usmas<br>• Available | ,<br>tersswim > | <b>PM</b><br>Jgust 6   |
|                                  |               |                    |                       |                 | Set status message                            |                 | her's availability and |
|                                  |               |                    |                       |                 | Work location                                 | Off >           | calendar               |
|                                  |               |                    |                       |                 | Forward calls                                 |                 |                        |
|                                  |               |                    |                       |                 | Try top features                              | C               |                        |
|                                  |               | +                  |                       | 2               | Discover what's new                           |                 |                        |
|                                  |               |                    |                       |                 | Help                                          | >               |                        |
|                                  | New meeting ~ | Join               |                       |                 | Settings                                      |                 |                        |
|                                  |               |                    |                       |                 | Add account                                   |                 |                        |
|                                  |               |                    |                       |                 | Sign out                                      |                 |                        |
|                                  | 19            | <b>↑</b>           |                       |                 | Get more from Zoom                            |                 |                        |
|                                  |               |                    |                       |                 | Upgrade to Zoom Work                          | place Pro       |                        |
|                                  | Schedule      | Share screen       |                       |                 | Upgrade pow                                   | na more.        | cheduled.              |
|                                  |               |                    |                       |                 | opgrade now                                   |                 | Meeting                |
|                                  |               |                    |                       |                 |                                               |                 | 5                      |
|                                  |               |                    |                       |                 |                                               |                 |                        |
|                                  |               |                    |                       |                 |                                               |                 |                        |
|                                  |               |                    |                       |                 |                                               |                 |                        |
|                                  |               |                    |                       |                 | Open Re                                       | ecordings >     |                        |

If you receive the following message:

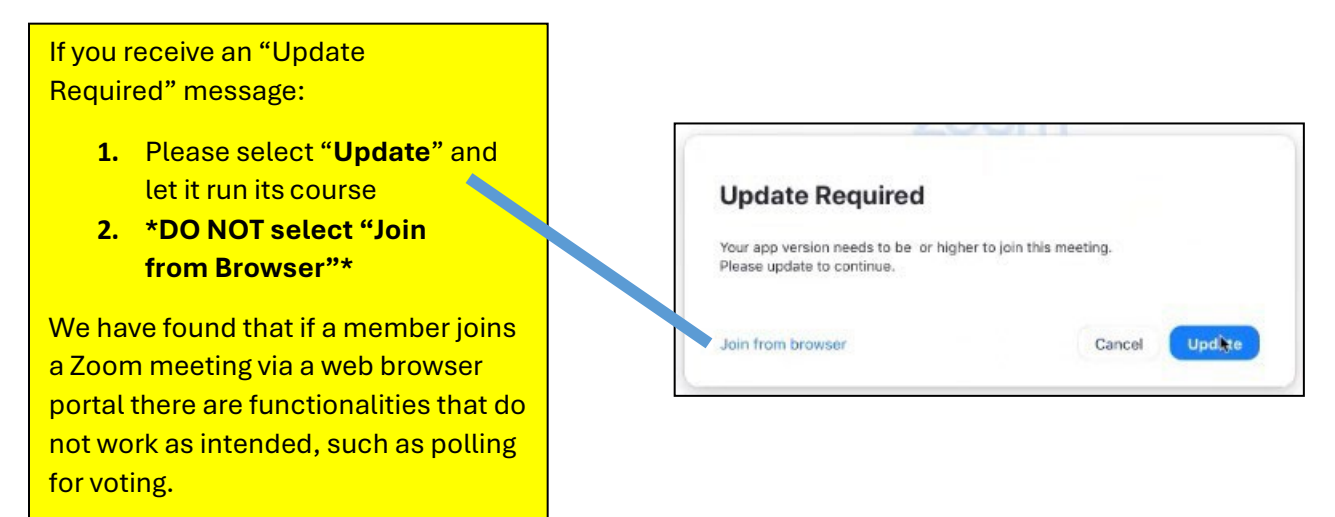

# Meetings held in conjunction with the Annual Meeting

Committee meetings and the house of delegates sessions will be hosted via Zoom. It is highly recommended that delegates <u>Sign Up</u> for an account and use it to <u>login</u> to Zoom.

### Virtual Calendar

Our virtual calendar allows delegates and attendees to explore meetings and sessions, build their own agenda, register for meetings, learn about speakers, and discover who will be attending sessions. It is recommended that delegates sign up for an account and use it to login to Sched to indicate your plans to attend, and/or sync meeting details to your phone or calendar.

Meeting times are scheduled for Eastern Daylight Time (EDT), and the virtual calendar defaults to EDT time zone. (You can choose your preferred time zone) <u>Use this guide to explore the Sched</u> <u>functionality</u>.

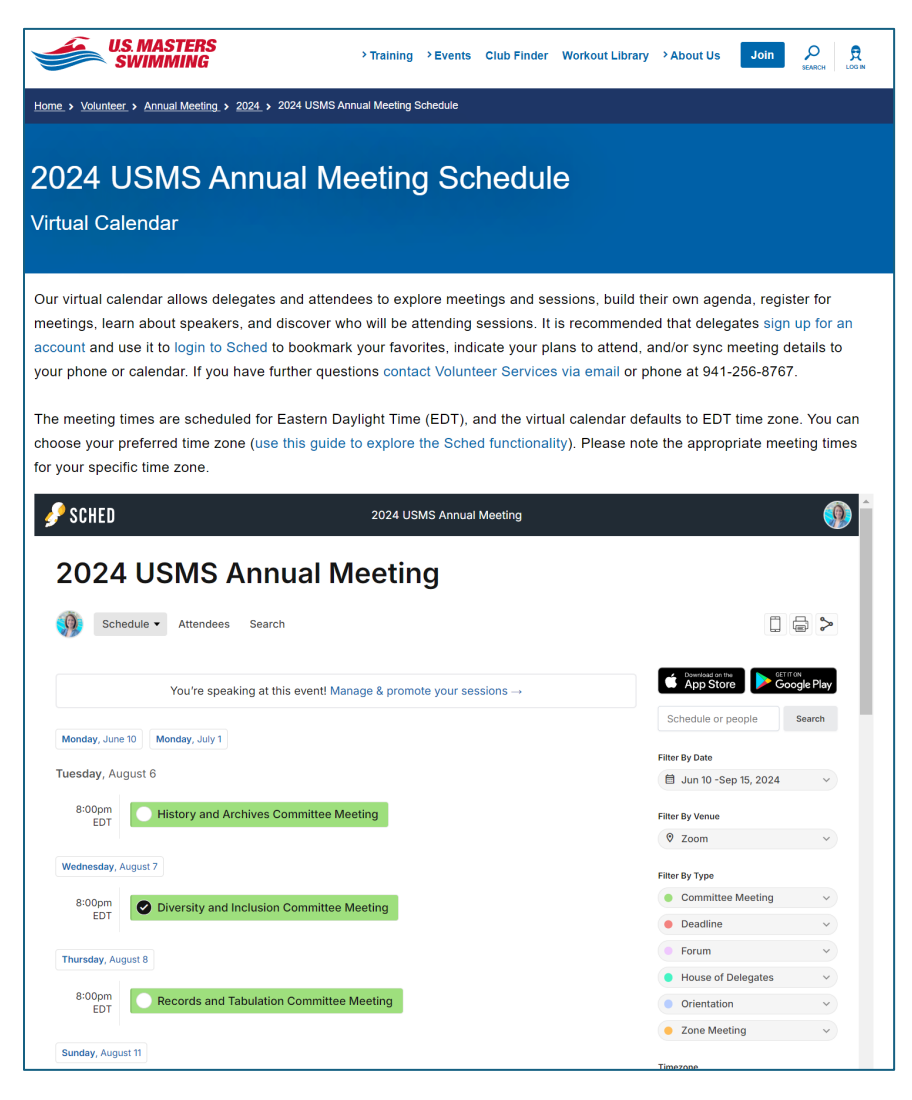

# **Committee Meeting Registrations Links**

We've asked the standing committees to schedule a substantive meeting via Zoom to provide an opportunity for those who are interested to watch committees in action.

On the <u>2024 USMS Annual Meeting Virtual Calendar page</u>, select the meeting you're interested in attending. There you'll be able to see more information on the meeting, speakers, in addition to the Zoom registration links.

• Customized links for the House of Delegates sessions will be sent directly to voting delegates at a future date. Non-voting delegates will be able to watch HOD sessions via a live streaming platform.

You can hover over the meeting or click into the meeting to see details. Click on the registration link and you'll be brought to the meeting registration page. 🎤 SCHED 2024 USMS Annual Meeting App Store Google Play You're speaking at this event! Manage & promote your sessions → Schedule or people Search Monday, June 10 Monday, July 1 Filter By Date Tuesday, August 6 📋 Jun 10 -Sep 15, 2024 8:00pm History and Archives Committee Meeting Filter By Venue EDT Ø Zoom Add to My Schedule 🛛 🔗 Link Wednesday, Aug Filter By Type History and Archives Committee Meeting Committee Meeting 8:00pm Video Stream EDT Deadline Committee meeting held in conjunction with the 2024 USMS Annual Meeting Forum Register in advance for this meeting Thursday, August ttps://us06web.zoom.us/meeting/register/tZwude6srDotGdDXv5fIFc House of Delegates 8:00pm After registering, you will receive a confirmation email containing Orientation EDT information about joining the meeting. Tuesday August 6, 2024 8:00pm - 9:00pm EDT Zone Meeting Zoom Meeting Sunday, August 11 Timezone Committee Meeting, Local Operations Committee

On the meeting you're interested in attending, click on the "Open Zoom" yellow button or the registration link and you'll be brought to the meeting registration page.

| 2024 USMS Annual Meeting                                                                                               |
|----------------------------------------------------------------------------------------------------|
| Schedule - Attendees Search                                                                                            |
| ← Back to schedule                                                                                                    |
| History and Archives Committee Meeting                                                                                 |
| Click here to add to My Schedule.                                                                                      |
| Tuesday August 6, 2024 8:00pm - 9:00pm EDT                                                                             |
|                                                                                                    |
| Open Zoom                                                                                                    |
| Committee meeting held in conjunction with the 2024 USMS Annual Meeting                                                |
| Register in advance for this meeting:<br>https://us06web.zoom.us/meeting/register/tZwude6srDotGdDXv5flFgcLDrOD78bpoOKM |
| After registering, you will receive a confirmation email containing information about joining the meeting.             |
| Committee Meeting, Local Operations Committee                                                                          |

| conjunct                                                  | ion with the 2024 U                                 | SMS Annual Meeting |          |
|-----------------------------------------------------------|-----------------------------------------------------|--------------------|----------|
| Date & Time                                               | Aug 6, 2024 08:00 PM in Eastern Time (US and Canada | a)                 |          |
| Meeting Regi                                              | stration                                            |                    |          |
| First Name*                                               |                                                     | Last Name*         |          |
| First Name*                                               |                                                     | Last Name*         |          |
| First Name*<br>First Name<br>Email Address                | *                                                   | Last Name*         | Ŧ        |
| First Name*<br>First Name<br>Email Address<br>join@compan | y.com                                               | Last Name*         | (†<br>(† |

#### Confirmation page

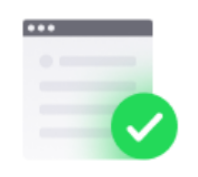

# You have successfully registered

Please check the confirmation email sent to jreil\*\*@usmastersswimming.org

| Торіс  | ŀ        | listory and Archives Committee Meeting held in conjunction with the 2024<br>JSMS Annual Meeting |
|--------|----------|-------------------------------------------------------------------------------------------------|
| Date 8 | k Time S | Selected Sessions:                                                                              |
|        | A        | Aug 6, 2024 08:00 PM                                                                            |
|        |          |                                                                                                 |
|        |          | Didn't get an email? Click here to resend                                                       |

#### Confirmation email with the zoom link information:

| History and Archives Committee I                        | Meeting held in conjunction with the 2024 USMS Annual Meeting Confirmation                                                                                                    |
|---------------------------------------------------------|----------------------------------------------------------------------------------------------------|
| Local Operations Committees < no<br>To < Jessica Reilly | o-reply@zoom.us><br>ed, click here to view it in a web browser.                                                                                                    |
| ()                                                      |                                                                                                    |
|                                                         | zoom                                                                                                    |
|                                                         | Helio Jessica Relly,<br>Thank you for registering for History and Archives Committee Meeting held in conjunction with the 2024 USMS Annual Meeting. You can find information about this meeting below.                                                                                                    |
|                                                         | History and Archives Committee Meeting held in conjunction with the 2024 USMS Annual Meeting                                                                                                    |
|                                                         | Date & Time Aug 6, 2024 08:00 PM Eastern Time (US and Canada)                                                                                                    |
|                                                         | Meeting ID                                                                                                    |
|                                                         | Passcode                                                                                                    |
|                                                         | Add to Calendarri (cs) 1 Add to Google Calendar 1 Add to Yahoo Calendar<br>To edit or cancel your registration details, <u>click here</u><br>Please submit any questions to: <u>LocalOperations@usmastersswimming.org</u><br>WAYS TO JOIN ZOOM<br>Join from PC, Mac, iPad, or Android<br>Join Meeting<br>If the button above does not work, paste this into your browser:<br>To keep this meeting secure, do not share this link publicly.                                                                                                    |
|                                                         | Join Via Judio           One tap mobile:         US: ±13092053325, 88327421734#,*664097#           Or dial         For higher quality, dial a number based on your current location.<br>US: ±1309 205 3325 or ±1 312 626 6799 or ±1 646 931 3860 or ±1 929 205 6099 or ±1 301 715 8592 or ±1 305 224 1968 or ±1 689 278 1000<br>or ±1 719 359 4580 or ±1 253 205 0468 or ±1 253 215 8782 or ±1 346 248 7799 or ±1 360 209 5623 or ±1 386 347 5053 or ±1 507 473 4847<br>or ±1 564 217 2000 or ±1 669 444 9171 or ±1 669 900 6833           Meeting ID:         Example: |
|                                                         | Passcode:                                                                                                    |
|                                                         | International numbers Thank you!                                                                                                    |
|                                                         | Copyright @2024 Zoom Video Communications, Inc. All rights reserved.                                                                                                    |

## House of Delegates Sessions and Legislative Open Forums

We will be using the Zoom Webinar platform for the HOD sessions and the Legislative open forums (Legislation, Rules, Long Distance).

• You'll enter the sessions as view-only participants who can be unmuted if the host chooses. Their view of the webinar is controlled by the host.

#### Legislative Open Forum Registration Links

On the <u>2024 USMS Annual Meeting Virtual Calendar page</u>, select the open forum you're interested in attending. There you'll be able to see more information on the forum and the Zoom registration link.

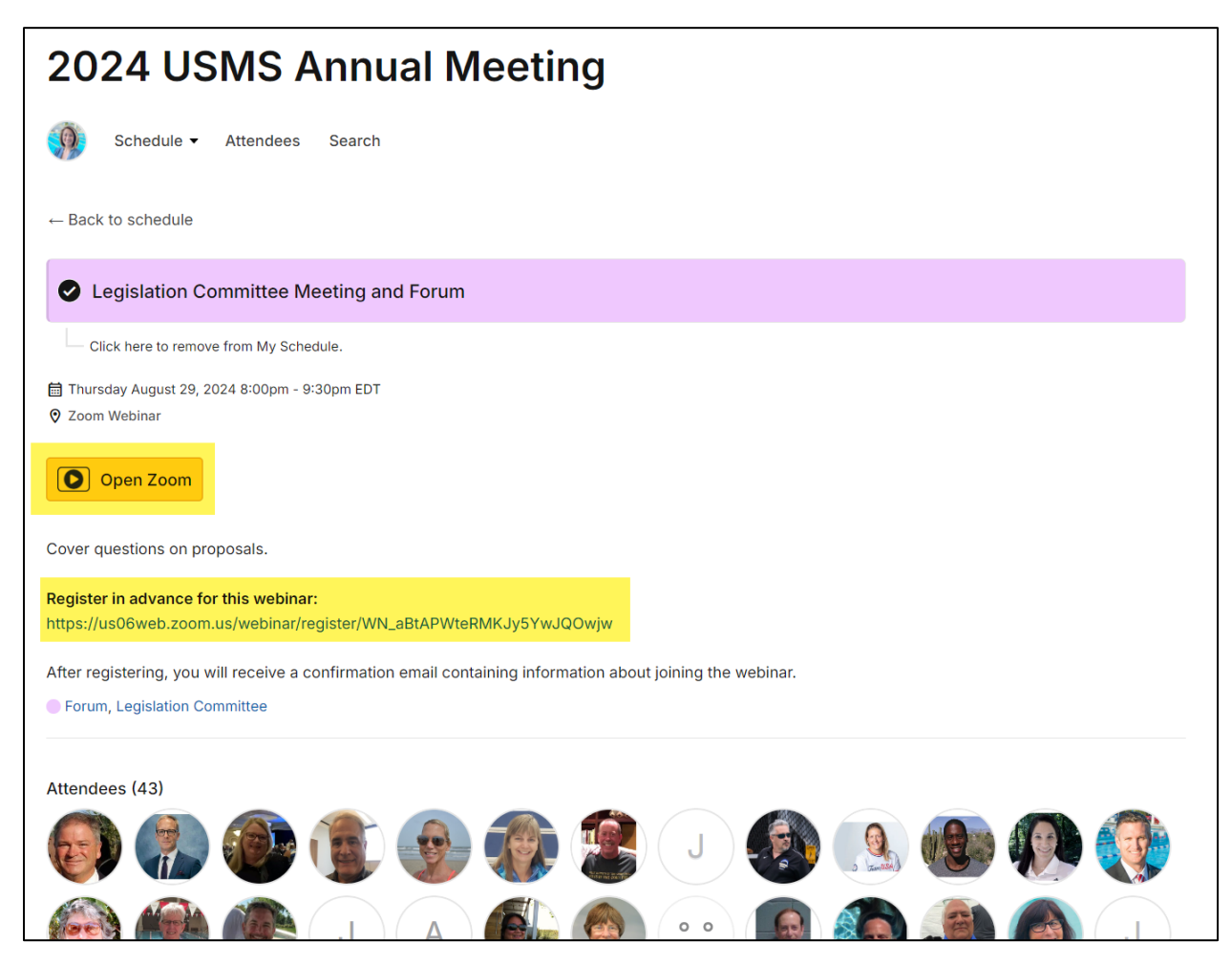

# House of Delegates Registration Links

Voting delegates will receive a confirmation email for each HOD session directly from Zoom with their unique and customized link to join each specific session. (Example below) *This information should not be shared with others; it is unique to each delegate.* 

| Hello Jessica Reilly - New England,                                                                                          |
|----------------------------------------------------------------------------------------------------|
| Thank you for registering for USMS Annual Meeting: House of Delegates #1. You can find information about this webinar below. |
| USMS Annual Meeting: House of Delegates #1                                                                                   |
| Date & Time                                                                                                    |
| Webinar ID HOD #                                                                                                    |
| Passcode                                                                                                    |
|                                                                                                    |
|                                                                                                    |
| Note: This information and link should not be shared with others; it is unique to you.                                       |
| Please submit any questions to: volunteer@usmastersswimming.org.                                                             |
| You can <u>cancel</u> your registration at any time.                                                                         |
| WAYS TO JOIN ZOOM                                                                                                    |
| 1. Join from PC, Mac, iPad, or Android                                                                                       |
| Join Webinar Click here to                                                                                                   |
| join HOD                                                                                                    |
| If the button above does not work, paste this into your browser:                                                             |
|                                                                                                    |
| To keep this webinar secure, do not share this link publicly.                                                                |
| Add to Calendar(.ics)   Add to Google Calendar   Add to Yahoo Calendar                                                       |

# House of Delegates Administrative Policies

# Speaking at the microphone

We will be utilizing the "raise hand" feature in our webinar sessions to allow virtual delegates to raise their hand to indicate that they would like to virtually approach the microphone to address/speak on the topic being discussed.

How to use the "raise your hand" feature for virtual delegates

1. Click "Raise Hand" in the Webinar Controls. You'll be placed in order of the virtual hands raised.

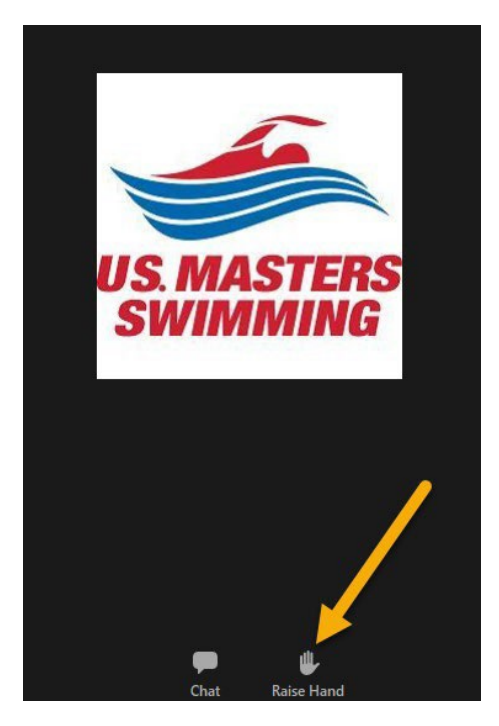

2. The host will be notified that you've raised your hand. If the host allows you to speak, you'll be prompted to unmute yourself:

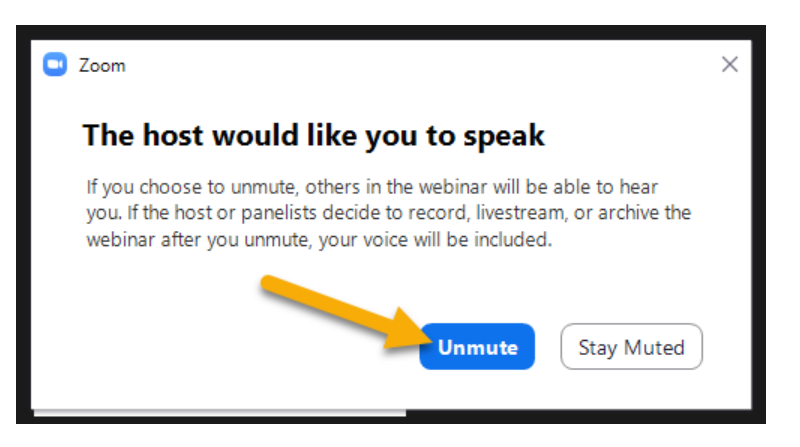

- 3. Once you select "Unmute" you'll be able to speak during the session and all participants will be able to hear you.
- 4. While unmuted, your name is displayed to all delegates.
- 5. Once done, the host will "lower your hand" and put you back on mute.
- 6. No member shall speak in debate more than once on the same question, or for longer than two minutes, without suspension of the rules granted by a two-thirds vote of the House of Delegates. (per the 2024 Proposed Rules of the USMS Annual Meeting)

#### Chat

Per the 2024 Proposed Rules of the USMS Annual Meeting, we will be utilizing the "chat" feature in our webinar sessions to allow virtual delegates to do the following:

- 1. A chat message is used for virtual delegates to raise points of order.
- 2. Raise privileged and incidental motions (enter motion in chat).
  - a. Delegates participating virtually through Zoom will use the Zoom Chat feature to state the motion.

Note: Participant chat is limited to "host only" and chat other than raising privileged or incidental motions shall be disregarded.

### **Closed Captioning**

We will have closed captioning available for our HOD sessions.

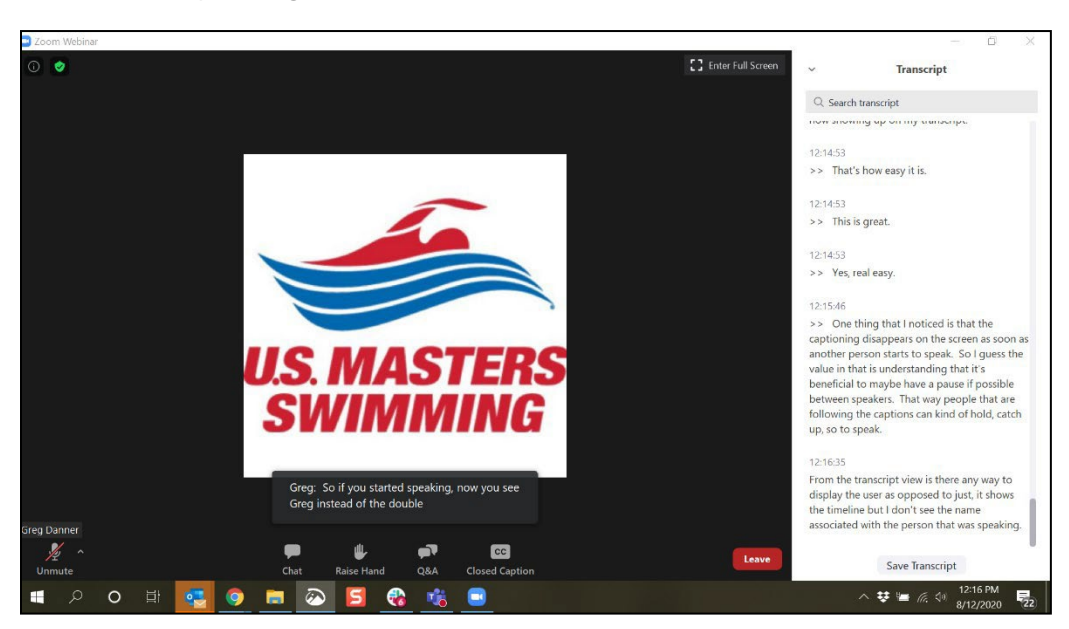

# Recordings

The legislative forums will be recorded and posted for public viewing on the 2024 annual meeting page. The HOD sessions and BOD meeting will be recorded for the sole purpose of aiding the USMS Secretary in taking accurate meeting minutes, as approved by the board of directors.

Attendees and delegates who join a recorded session will be prompted with the following message letting them know the meeting is being recorded:

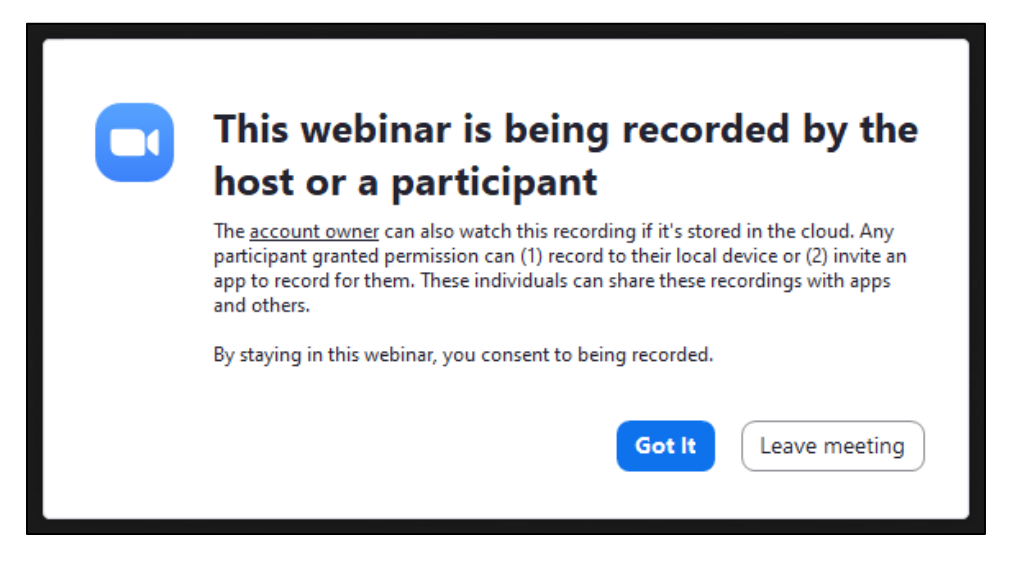

## Livestreaming

Non-voting delegates will be able to watch HOD sessions via a live streaming platform such as YouTube. The link to the livestream will be provided in each individual HOD session on the <u>USMS</u> <u>Annual Meeting Schedule page</u>.

Delegates will be prompted with the following message informing them of the session being livestreamed:

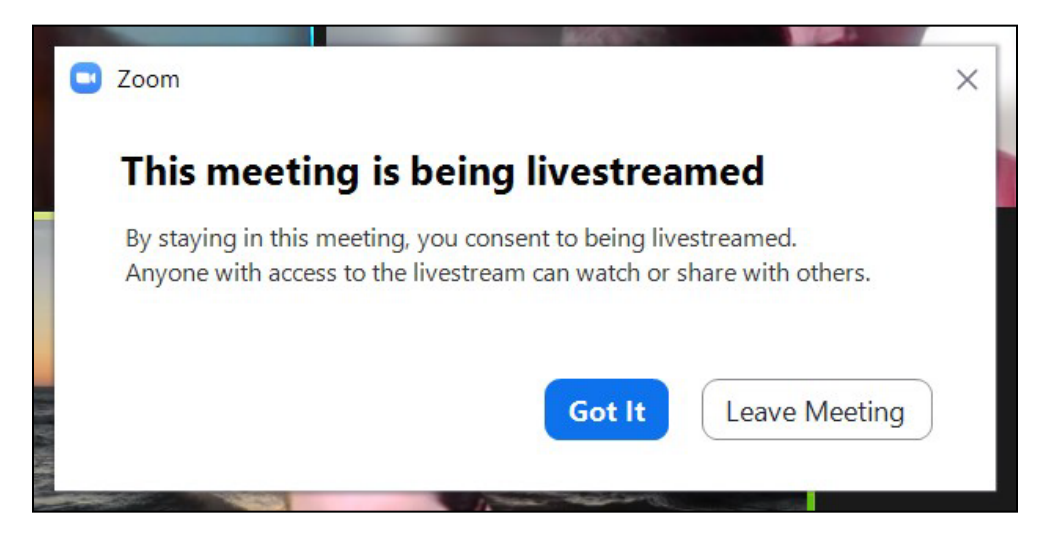

# Voting

All voting on motions and elections will be through Zoom polling for both in-person and virtual delegates(3).

#### Legislative Proposals

- 1. Committee chairs (or a designated presiding officer) will work through their grouped proposals.
  - a. Items that have not been pulled will be approved or rejected in bulk with unanimous consent.
  - b. Items that have been pulled will be considered individually. To begin debate on each item, the chair makes a motion to approve the item. A second is required.
- 2. There will be a virtual line for delegates wishing to comment on the proposals.
- 3. At the end of the debate, the chair will call for a vote and a poll will be launched for the item under current consideration.
  - a. If the current item is one that has been <u>recommended for rejection by the</u> <u>committee</u>, the following advisory will be shown on the screen:

-Vote NO if you agree with the committee that the proposal should be rejected.

-Vote YES if you disagree with the committee and want the proposal approved.

#### Elections

During HOD #2, where elections will take place, each voting delegate that:

- 1. <u>signed up for and logged into their own Zoom account; and is</u>
- 2. present on the designated Zoom HOD session during elections,

will receive the virtual election ballot. Delegates will need to be using their own device (computer or smart phone) to be able to participate in the elections and submit their ballot. The ability to login on multiple devices will be disabled. When the election is opened, voting delegates will see the following election ballot via Zoom polling, automatically pop open on their screen during the Zoom HOD session. (Example from 2021)

Each position will have their candidate(s) listed, in addition to a "no response" option.

| Polls                                 |                                |                                  | _                             |                | $\times$ |
|---------------------------------------|--------------------------------|----------------------------------|-------------------------------|----------------|----------|
|                                       | 2021 Ele                       | ections: Off                     | icers                         |                |          |
|                                       |                                |                                  |                               |                |          |
| 1. President                          |                                |                                  |                               |                | - 1      |
| ○ Katie Lede                          | ecky                           |                                  |                               |                |          |
| Simone N                              | lanuel                         |                                  |                               |                |          |
| 🔵 Gary Hall,                          | Jr.                            |                                  |                               |                |          |
| no response                           | ise                            |                                  |                               |                |          |
| 2. Vice Presi<br>committees<br>Rules) | dent of Admini<br>Championship | stration (over<br>, Legislation, | sees the foll<br>Registration | owing<br>, and |          |
| 🔵 Ian Thorp                           | e                              |                                  |                               |                |          |
| C Libby Tric                          | kett                           |                                  |                               |                |          |
| 🔵 Caeleb Dr                           | essel                          |                                  |                               |                |          |
| no response                           | ise                            |                                  |                               |                |          |
|                                       |                                | Submit                           |                               |                |          |

|                                                    | Polls -                                                                                                    | $\Box$ $\times$ |
|----------------------------------------------------|----------------------------------------------------------------------------------------------------|-----------------|
|                                                    | 2021 Elections: Officers                                                                                                    |                 |
|                                                    | Caeleb Dressel                                                                                                    |                 |
| ١                                                  | O no response                                                                                                    |                 |
| Make sure each position<br>has an option selected. | <ol> <li>Vice President of Community Services (oversees the<br/>following committees: Coaches; Diversity and Inclusion<br/>Fitness Education; and Sports Medicine and Science)</li> </ol>  | ¢               |
|                                                    | Roland Matthes                                                                                                    |                 |
|                                                    | O Mark Spitz                                                                                                    |                 |
|                                                    | O Dara Torres                                                                                                    |                 |
|                                                    | 🔿 no response                                                                                                    |                 |
|                                                    | <ol> <li>Vice President of Local Operations (oversees the follo<br/>committees: History and Archives; LMSC Development;<br/>Records and Tabulation; and Recognition and Awards)</li> </ol> | owing           |
|                                                    | O Missy Franklin                                                                                                    |                 |
|                                                    | Allison Schmitt                                                                                                    |                 |
|                                                    | Submit                                                                                                    |                 |
|                                                    | The                                                                                                    | "Submit" bu     |

The "Submit" button will remain greyed out until all positions have an option selected.

| Polls                    | -           |                 | $\times$       |                        |                  |
|--------------------------|-------------|-----------------|----------------|------------------------|------------------|
| 2021 Elections: Officers | ;           |                 |                |                        |                  |
| 🔿 Nathan Adrian          |             |                 |                |                        |                  |
| O Sun Yang               |             |                 |                |                        |                  |
| 🔘 no response            |             |                 |                |                        |                  |
| 6. Secretary             |             |                 |                |                        |                  |
| O Ryan Lochte            |             |                 |                |                        |                  |
| O Matt Grevers           |             |                 |                |                        |                  |
| 🔿 no response            |             |                 |                |                        |                  |
| 7. Treasurer             |             |                 |                |                        |                  |
| O Michael Phelps         |             |                 |                |                        |                  |
| O Kristin Otto           |             |                 |                |                        |                  |
| 🔘 no response            | Onc         | e all p         | ositic         | ons have your desi     | ired<br>" buttop |
| Submit                   | will        | autom           | atica          | lly turn blue.         | button           |
|                          | Onc<br>sele | e you<br>ct "Su | have<br>Ibmit' | completed your b<br>". | allot,           |
|                          | Ond         | e subi          | nitte          | d the poll will disa   | ippear.          |

| Polls                   | —  | ×   |
|-------------------------|----|-----|
| 2021 Elections: Officer | rs |     |
| 🔿 Nathan Adrian         |    | · · |
| O Sun Yang              |    |     |
| O no response           |    |     |
| 6. Secretary            |    |     |
| O Ryan Lochte           |    |     |
| O Matt Grevers          |    |     |
| no response             |    |     |
| 7. Treasurer            |    |     |
| O Michael Phelps        |    |     |
| O Kristin Otto          |    |     |
| O no response           |    |     |
| Submit                  |    |     |

n the event you close out of the election ballot before submitting your votes...

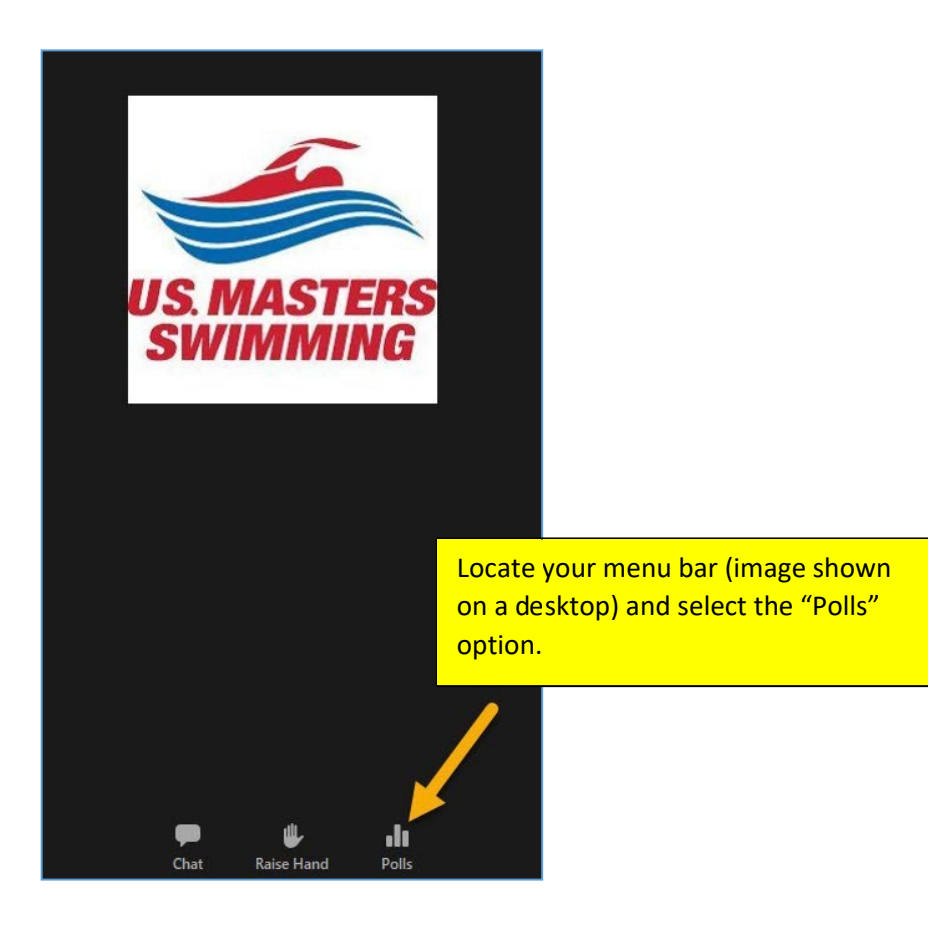

| Polls            | _             |                 |                                           |  |
|------------------|---------------|-----------------|-------------------------------------------|--|
| 2021 Electi      | ons: Officers |                 | The ballot will re-<br>appear with your   |  |
| 🔿 Nathan Adrian  |               |                 | previous selections still intact.         |  |
| O Sun Yang       |               |                 |                                           |  |
| 🔘 no response    |               |                 |                                           |  |
| 6. Secretary     |               |                 |                                           |  |
| O Ryan Lochte    |               |                 |                                           |  |
| O Matt Grevers   |               |                 |                                           |  |
| 🔘 no response    |               |                 |                                           |  |
| 7. Treasurer     |               |                 |                                           |  |
| O Michael Phelps |               | _               |                                           |  |
| Kristin Otto     |               | Once al desired | l positions have your candidate selected. |  |
| O no response    |               | the "Su         | bmit" button will                         |  |
|                  |               | automa          | automatically turn blue.                  |  |
|                  |               | Once yo         | ou have completed                         |  |
|                  |               | your ba         | illot, select "Submit".                   |  |

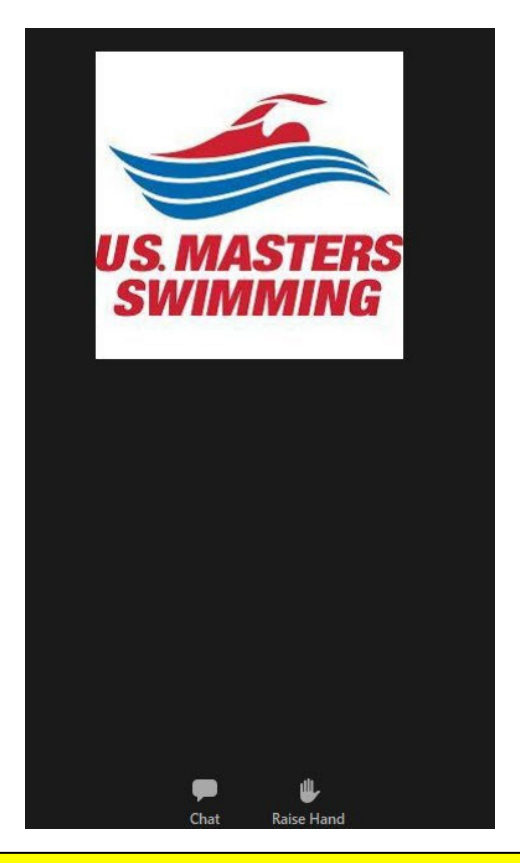

Once your ballot has been submitted, the poll will disappear, and you will no longer have a "Polls" option in your menu bar.

# Still have questions?

Contact Jessica Reilly prior to the annual meeting September 13-15<sup>th</sup>.